## How to upgrade ElecRoc V5 to V6

- 1. Backup all jobs and resources in ElecRoc V5.
  - a. Choose **Tools > Archive Manager** from the main menu.

| 📮 Archive Manager 🛛 🔀 |         |       |         |              |          |             |          |  |
|-----------------------|---------|-------|---------|--------------|----------|-------------|----------|--|
| Archive Manager       |         |       |         |              |          |             |          |  |
| Archive Resume        |         |       |         |              |          |             |          |  |
| Archive file Job 🔫    |         |       |         |              |          |             |          |  |
| J 🔻                   | Job Na  | Custo | Creator | Time Created | Bill No. | Description |          |  |
| 1                     | SSS     |       | admin   | 2010-11-1    |          |             | Archive  |  |
| 3                     | MAC     |       | admin   | 2010-11-1    |          |             |          |  |
| 4                     | shanlei |       | admin   | 2010-11-1    |          |             | Refresh  |  |
| 5                     | z       |       | admin   | 2010-11-1    |          |             | Itellesi |  |
| 6                     | sample  |       | admin   | 2010-11-1    |          | for the man |          |  |
| 7                     | shitest |       | admin   | 2010-11-1    |          |             |          |  |
|                       |         |       |         |              |          |             |          |  |

- b. Under the Archive tab lists all the resources currently in system that can be archived, classified into two types: Job and Resource, as in the Archive file dropdown list. Choose specific resource to be archived (now can use the right-click menu item View Info to view the resource size), and then click the Archive button. After you specify the name and location for the archive file in the popup dialog box, ElecRoc will start the archiving. A bar appears, showing the progress. The archiving completes when the bar reaches 100%.
- 2. Following Founder ElecRoc 6 installation guide to install ElecRoc V6.
- Choose Administrator > Archive Management, click Resume, in the Resume windows, click Add to add the Archive file which you have archived in ElecRoc 5, then select the added resource or job, click Restore.

| 🖳 Founder ElecRoc 6 Client[administrator @ 172.19.43.114] |                           |                            |                                       |  |  |  |  |  |
|-----------------------------------------------------------|---------------------------|----------------------------|---------------------------------------|--|--|--|--|--|
|                                                           |                           |                            | 💻 System 🛛 🔀 Tools 🛛 🗛 Alert 🛛 😨 Help |  |  |  |  |  |
|                                                           | lecRoc 6 Q Jobs           | Status Resources           | Administratore Estatistics            |  |  |  |  |  |
| <b>8</b>                                                  | Archived Size Decourses   | Archive                    | Douting Add Dolote Defeat             |  |  |  |  |  |
| User Management                                           | Alcinieu nie Resource     | Residie Add Delete Reliest |                                       |  |  |  |  |  |
|                                                           | Archived File Name        | Properties                 | Path                                  |  |  |  |  |  |
|                                                           | Ganging resource.arc2     | Ganging resource           | D:\Ganging resource.arc2              |  |  |  |  |  |
| Processor Management                                      | ICC.arc2                  | ICC                        | D:WCC.arc2                            |  |  |  |  |  |
|                                                           | Proof color solution.arc2 | Proof color solution       | D:\Proof color solution.arc2          |  |  |  |  |  |
| Archive Management                                        |                           |                            |                                       |  |  |  |  |  |